# STANDARDNI KORISNIČKI INTERFEJSI

03

Predavanje broj:

#### Nastavna jedinica: HTML5 Nastavne teme:

Tagovi: style, del, ins, colgroup, dialog, em, hr, iframe (sandbox), pre, object, param, script, noscript, hgroup, menuitem, meter, header, nav, section, article, aside, footer, figure, figcaption, time, summary, details, mark, main. Input tipovi: color, date, datetime-local, email, month, number, range, search, tel, time, url, week. Tagovi: datalist, keygen, output. Atribut forme: novalidate. Input atributi: autocomplete, formmethod, formenctype, formaction, autofocus, form, image, min, max, file, pattern, placeholder, required, step. Canvas. Pravougaonik, putanje, linije, luk, krug.

Predavač: prof. dr Perica S. Štrbac, dipl. ing.

Literatura:

J. D. Gauchat, "Integrisane tehnologije za izradu WEB strana", Mikroknjiga, Beograd, 2014. W3C Tutorials, Internet, 2014.

## Primer: narudžbina

```
<!DOCTYPE html>
<html> <head> <title>Restoran italijanske hrane</title> </head>
<body>
<h1> Restoran italijanske hrane </h1>
<form action="order.php" method=POST>
<h2>Pice</h2>
Koliko pica zelite? <input name="numpizzas" value="0" size=3</p>
  maxlength=3>
<input type=radio name="size" value="large" checked>Velika<br/><br/>
<input type=radio name="size" value="medium">Srednja<br/><br/>
<input type=radio name="size" value="small">Mala
<h3>Dodaci</h3>
<input type=checkbox name="topping" value="mushroom">Pecurke<br/><br/>
<input type=checkbox name="topping" value="peppers">Kecap<br/><br/>
<input type=checkbox name="topping" value="olives">Masline<br/>>
Ime: <input type=text name="name">
Broj telefona: <input type=text name="phone">
Adresa:
<textarea name="address" rows=6 cols=50></textarea>
Sroj kreditne kartice: <input type=password name="creditcard" size=20>
   <input type=submit value="Posaljite narudzbinu"></form></body></html>
```

## Izgled narudzbine

- Izmeniti postojeći kod dodavanjem :
  - labela,
  - fieldset-ova,
  - polja za unos emaila
  - submit dugmadi:
    - za slanje get metodom
    - slanje bez validacije.

| Pice Koliko pica zelite?  Velika Srednja Mala Dodaci Pecurke Kecap Masline Ime: Broj telefona: Broj telefona: Broj kreditne kartice: | nestor an re           | anjunske mune |
|----------------------------------------------------------------------------------------------------|------------------------|---------------|
| Koliko pica zelite? 0   Velika Srednja Mala  Dodaci Pecurke Kecap Masline Ime: Broj telefona: Broj telefona: Broj kreditne kartice:  | Pice                   |               |
| <ul> <li>Velika</li> <li>Srednja</li> <li>Mala</li> </ul> Dodaci <ul> <li>Pecurke</li> <li>Kecap</li> <li>Masline</li> </ul> Ime:    | Koliko pica zelite? 0  |               |
| <ul> <li>Srednja</li> <li>Mala</li> </ul> Dodaci <ul> <li>Pecurke</li> <li>Kecap</li> <li>Masline</li> </ul> Ime:                    | Velika                 |               |
| <ul> <li>Mala</li> <li>Dodaci</li> <li>Pecurke</li> <li>Kecap</li> <li>Masline</li> <li>Ime:</li></ul>                               | Srednja                |               |
| Dodaci  Pecurke Kecap Masline Ime: Broj telefona: Adresa: Broj kreditne kartice:                                                     | Mala                   |               |
| Pecurke Kecap Masline Ime: Broj telefona: Adresa: Broj kreditne kartice:                                                             | Dodaci                 |               |
| Kecap Masline Ime: Broj telefona: Adresa: Broj kreditne kartice:                                                                     | Pecurke                |               |
| Masline Ime: Broj telefona: Adresa: Broj kreditne kartice:                                                                           | Kecap                  |               |
| Ime:Broj telefona:Adresa:Broj kreditne kartice:                                                                                      | Masline                |               |
| Broj telefona:                                                                                                    | Ime                    |               |
| Broj telefona:         Adresa:         Broj kreditne kartice:                                                                        |                        |               |
| Adresa:<br>Broj kreditne kartice:                                                                                                    | Broj telefona:         |               |
| Adresa:<br>Broj kreditne kartice:                                                                                                    |                        |               |
| Adresa:<br>Broj kreditne kartice:                                                                                                    |                        |               |
| Adresa:<br>Broj kreditne kartice:                                                                                                    |                        |               |
| Broj kreditne kartice:                                                                                                    | Adverse                |               |
| Broj kreditne kartice:                                                                                                    | Adresa                 |               |
|                                                                                                    | Broj kreditne kartice: |               |
|                                                                                                    |                        |               |

Destance Hallianalis huans

#### Standardni korisnički interfejsi

# Tag <style>

- Omogućuje dodavanje stila elementu.
- Atribut **media** specificira za koji medij/uređaj je stil optimizovan:
  - all : podrazumevano, podesno za sve uređaje
  - aural : sintetizatori govora
  - braille : uređaji sa Brajevom azbukom
  - handheld : handheld uređaji (mali ekran, limitirana propusnost)
  - projection : projektori
  - print : štampači
  - screen : ekrani računara
  - tty : teleprinteri (i slični uređaji sa fiksnom širinom karaktera)
  - tv : televizijski uređaji (mala rezolucija, ograničeno skrolovanje)

```
<style media="print">
h1 {color:#000000;}
p {color:#000000;}
body {background-color:#FFFFF;}
</style>
```

## Vrednosti atributa media taga <style>

| Vrednost                | Opis                                                                                                    |
|-------------------------|----------------------------------------------------------------------------------------------------|
| width                   | Širina prikazne oblasti ("min-", "max-" prefiksi)<br>media="screen and (min-width:500px)"                    |
| height                  | Visina prikazne oblasti ("min-", "max-" prefiksi)<br>media="screen and (max-height:700px)"                   |
| device-width            | Širina odredišnog displeja/papira ("min-", "max-" prefiksi)<br>media="screen and (device-width:500px)"       |
| device-height           | Visina odredišnog displeja/papira ("min-", "max-" prefiksi)<br>media="screen and (device-height:500px)"      |
| orientation             | Visina odredišnog displeja/papira ("portrait", "landscape")<br>media="all and (orientation: landscape)"      |
| aspect-ratio            | Aspekt (širina/visina) prikazne oblasti ("min-", "max-" prefiksi)<br>media="screen and (aspect-ratio:16/9)"  |
| device-aspect-<br>ratio | Aspekt(širina/visina)displeja/papira("min-","max-"prefiksi)<br>media="screen and (device-aspect-ratio:16/9)" |
| color                   | Bita po boji odredišnog displeja ("min-", "max-" prefiksi)<br>media="screen and (color:4)"                   |

## Vrednosti atributa media taga <style>

| Vrednost    | Opis                                                                                                    |
|-------------|----------------------------------------------------------------------------------------------------|
| color-index | Broj boja odredišnog displeja ("min-", "max-" prefiksi)<br>media="screen and (min-color-index:256)"                           |
| monochrome  | Broj bita po pikselu monohromatskog frame bafera ("min-", "max-"<br>prefiksi)<br>media="screen and (monochrome:2)"            |
| resolution  | Gustina piksela (dpi or dpcm) odredišnog displeja/papira.<br>("min-","max-"prefiksi)<br>media="print and (resolution:300dpi)" |
| scan        | Metod skeniranja tv displeja.<br>("progressive", "interlace")<br>media="tv and (scan:interlace)"                              |
| grid        | Specificira da li je izlazni uređaj grid tip.<br>("1" grid, "0" ostalo).<br>media="handheld and (grid:1)"                     |

## Tagovi: <del><ins><colgroup>

Precrtavanje (izbacivanje) <del> i naglašavanje podvlačenjem (ubacivanje) <ins> teksta u dokument

```
My favorite color is <del>blue</del> <ins>red</ins>!
```

My favorite color is blue red!

• Tag <colgroup> za grupisanje svojstava kolona tabele

```
<colgroup>
   <col span="2" style="background-color:red">
   <col style="background-color:yellow">
  </colgroup>
  ISBN Title Price
  >
                                   ISBN
   3476896
   My first HTML
   $53
  Predavanje 03.
                    Standardni korisnički interfejsi
```

Title

My first HTML

Price

\$53

## Tag <dialog>

```
Otvara dijalog (atributom open)
•
<!DOCTYPE html>
<html><head>
<style> table, th, td { border: 1px solid black;} </style>
</head>
<body>
<b>Note:</b> The dialog tag is currently only supported in
Chrome version 37+, Safari 6+ and Opera 24+.
January <dialog open>
                      This is an open dialog window</dialog>
 February
 March
                           Note: The dialog tag is currently only supported in Chrome version
37+, Safari 6+ and Opera 24+.
January February March
 31
                                 28
 28
                                      This is an open dialog window
  31
</body></html>
```

Predavanje 03.

Standardni korisnički interfejsi

#### Tag <em>

Tag <em> naglašava tekst
 !DOCTYPE html></html><body>
 <em>Emphasized text</em><br><strong>Strong text</strong><br><code>A piece of computer code</code><br><code>A piece of computer code</code><br><samp>Sample output from a computer program</samp><br><kbd>Keyboard input</kbd><br><<var>Variable</var></body></html>

Strong text A piece of computer code Sample output from a computer program Keyboard input Variable

• Za ispis malim fontom

<small>Copyright 1999-2050 by Refsnes Data</small>

Za ispis nekorektnog, netačnog teksta (biće precrtan) koristi se tag <s><s>My FORD is red.</s>

Predavanje 03.

# Tag <hr>

 U HTML5 tag <hr> znači tematski prekid (odbačeni su svi atributi align, noshade, size, width)

```
<h1>HTML</h1>
HTML is a language for describing
web pages....
<hr>
<hr>
<h1>CSS</h1>
CSS defines how to display HTML elements....
```

```
HTML
HTML is a language for describing web pages.
CSS
defines how to display HTML elements.
```

 Tag <span> ("linijski odeljak") utiče unutar linijskog elementa, npr. promena dela teksta.

My dog has <span style="color:blue">blue</span> eyes.

Predavanje 03.

Standardni korisnički interfejsi

# Tag <iframe>

- Tag <iframe> označava frejm u liniji (inline-frame)
- Atributi: align, frameborder, height, longdesc, marginheight, marginwidth, scrolling su odbačeni u HTML5. Atribut seamless do sada nije podržan u browserima (nema ograde i scroll-barova).

<iframe

```
id="if1"
width="100%"
height="254"
style="visibility:visible"
src="http://www.google.com/custom?q=&btnG=Search">
```

</iframe>

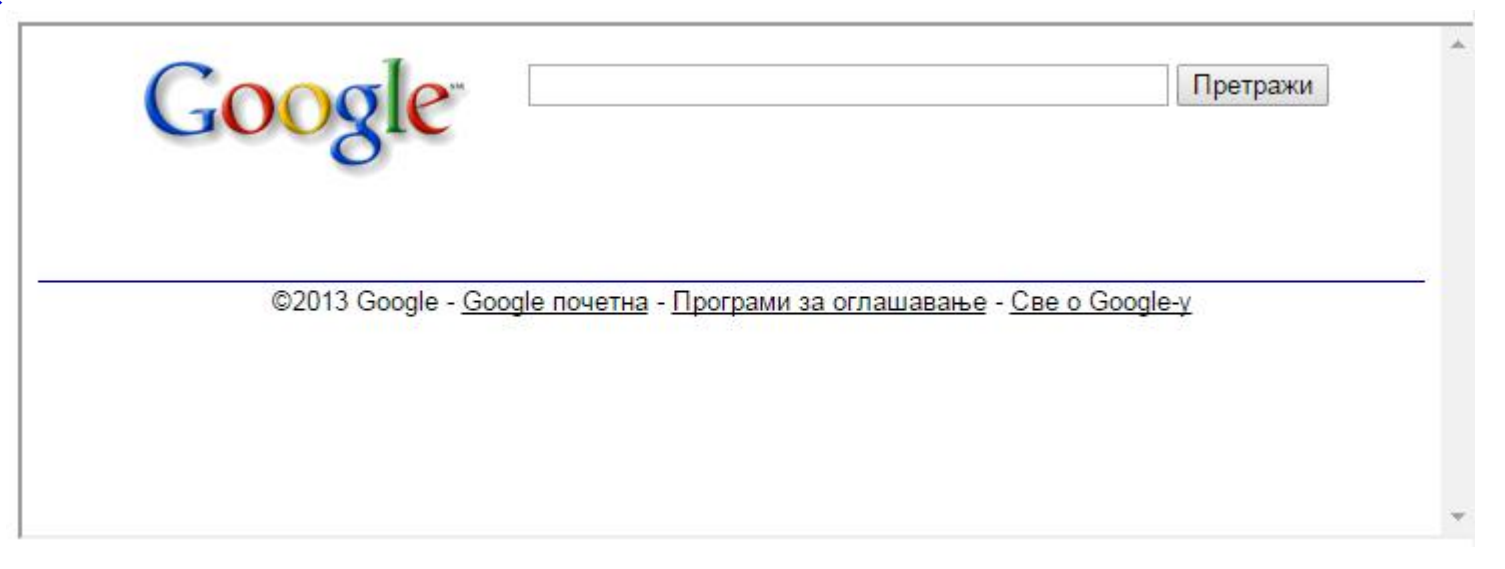

## Tag <iframe>

• Prikaz google mape pomoću taga <iframe>

```
<iframe height="200"
    width="500"
    src="https://maps.google.com?saddr=Vojvode Stepe 283,
11000 Beograd&z=12&output=embed" >
  </iframe>
```

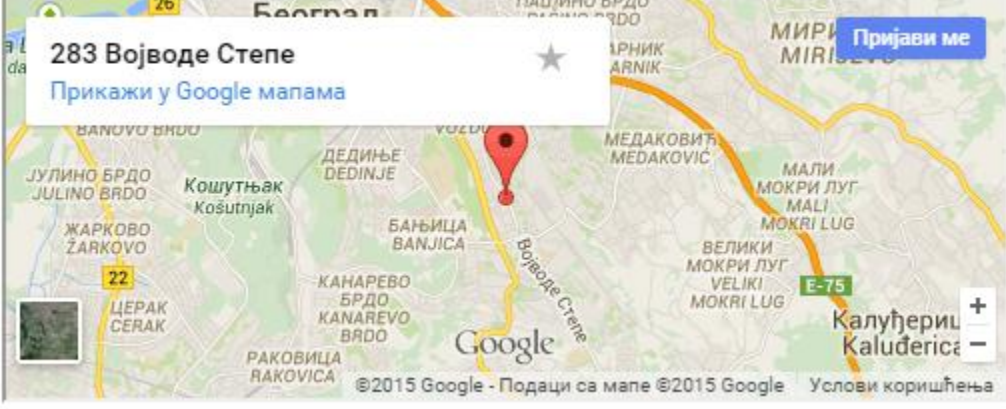

Atrbibut srcdoc prepisuje sadržaj iframe-a.
 <iframe srcdoc="<p>Hello world!" src="demo\_iframe\_srcdoc.htm"></iframe>

|       | anorma a |
|-------|----------|
| Hello | world!   |

## Tag <iframe>[sandbox]

- Atribut **sandbox** deluje kao što sledi:
  - (bez vrednosti) primenjuje sva ograničenja
  - allow-forms
     omogućuje slanje forme
  - allow-pointer-lock omogućuje APIs
  - allow-popups
     omogućuje popups
  - allow-same-origin dozvoljava da se sadržaj iframe-a tretira kao da je sa istog izvorišta
  - allow-scripts omogućuje scriptove
  - allow-top-navigation
     dozvoljava navigaciju sadržaja iframe-a (top-level browsing context)

<iframe src="demo\_iframe\_sandbox.htm" sandbox></iframe>

<iframe src="demo\_iframe\_sandbox\_form.htm"
 sandbox="allow-forms"></iframe>

<iframe src="demo\_iframe\_sandbox\_origin.htm"
 sandbox="allow-same-origin allow-scripts"></iframe>

## Tag <object><param>

• Tag služi za ispis preformatiranog teksta, dakle, uz očuvanje belina:

#### 

Text in a pre element is displayed in a fixed-width font, and it preserves both spaces and line breaks

- Tag <object> služi za uključivanje plugin-ova.
  - Tag <param> omogućuje parametarsko prosleđivanje parova name-value (pomoću istoimenih atributa taga param) iz HTML5.

```
<object width="400" height="400" data="helloworld.swf"
    type="application/vnd.adobe.flash-movie"></object>
```

```
<object width="145" height="126" data="planets.gif"
    usemap="#planetmap"></object>
```

Predavanje 03.

## Tag <script><nocsript>

 Tag <script> se koristi za umetanje skriptova, a tag <noscript> se koristi za ispisivanje poruke ako dati browser ne podržava skript.

```
<script>
  document.write("Hello World!")
</script>
<noscript>Your browser does not support JavaScript!</noscript>
```

• Moguće je korišćenje i alternativnog rešenja

```
<script>
<!--
function displayMsg() {
    alert("Hello World!");
}
//-->
</script>
```

#### <hgroup>

• Tag <hgroup> za grupu zaglavlja.

<!DOCTYPE html>
<html><body>

<hgroup> <h1>Welcome to my WWF</h1> <h2>For a living planet</h2> </hgroup>

The rest of the content...

</body></html>

#### Welcome to my WWF

#### For a living planet

The rest of the content ...

#### <meter>

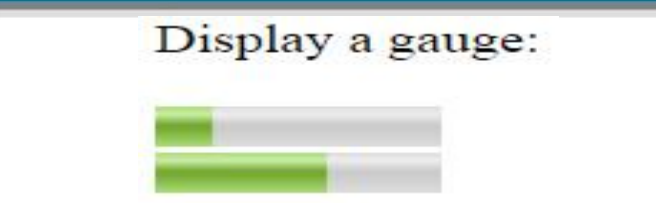

• Tag <meter> se koristi za prikaz mere unutar poznatog opsega (npr. iskorišćenost diska).

<!DOCTYPE html>

<html><body>

```
Display a gauge:
```

```
<meter value="2" min="0" max="10">2 out of 10</meter><br><meter value="0.6">60%</meter>
```

```
</body></html>
```

Tag <meter> sa atributima low i high (zelena od low-high, inače žuta boja).
 <meter min="0" low="40" high="90" max="100" value="95"></meter>

```
<meter min="0" low="40" high="90" max="100" value="75"></meter>
```

Tag <progress>

```
Downloading progress:

<!DOCTYPE html>

<html><body>

Downloading progress:

<progress value="22" max="100"></progress>

</body></html>

Predavanje 03. Standardni korisnički interfejsi
```

## HTML5: semantički elementi

- Semantika = značenje, semantički element = element sa značenjem
  - Semantički element jasno opisuje svoje značenje i za veb čitač i za programera
  - Primeri nesemantičkih elemenata: <div> i <span> ništa ne govore o svom sadržaju
  - Primeri semantičkih elemenata: <form>, i <img> jasno opisuju svoj sadržaj
- Sajtovi obično sadrže HTML kod kao što sledi: da bi ukazali na:
  - zaglavlje
  - navigaciju
  - sekcije
  - članke
  - bočna traka
  - podnožja

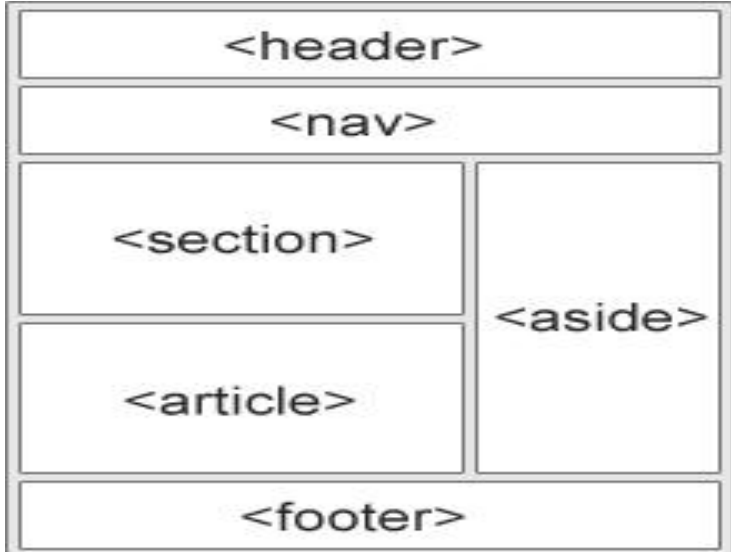

## HTML5, <section><article>

- Element < section > definiše sekciju u dokumentu
  - U skladu sa W3C HTML5 dokumentacijom: "Sekcija je tematsko grupisanje sadržaja, najčešće sa zaglavljem"

```
<section>
  <h1>WWF</h1>
  The World Wide Fund for Nature (WWF) is....
</section>
```

- Element <article> specificira nezavisan, samostalan sadržaj
  - Ovaj element je samostalan i može se nezavisno distribuirati u odnosu na ostatak sajta
  - Primeri gde se koristi element <article> :
    - forum poruka, poruke na blogu, vesti, komentari

```
<article>
```

```
<h1>Internet Explorer 9</h1>
Windows Internet Explorer 9 (abbreviated as IE9) was
released to the public on March 14, 2011 at 21:00
.....
</article>
```

Standardni korisnički interfejsi

## HTML5, <nav><aside>

- Element <nav> definiše skup linkova za navigaciju
  - Element <nav> je predviđen za velike blokove linkova za navigaciju.
     Međutim, nisu svi linkovi u dokumentu unutar <nav> elementa!

<nav>

```
<a href="/html5/">HTML5</a> |
<a href="/css3/">CSS3</a> |
<a href="/js/">JavaScript</a> |
<a href="/jquery/">jQuery</a>
</nav>
```

- Element <aside> definiše neki sadržaj koji se nalazi izdvojeno pored sadržaja samog elementa (kao bočna traka)
- Sadržaj <aside> elementa bi trebao da bude pridružen okružujećem glavnom sadržaju, mada može služiti i kao traka za navigaciju

```
Xy family and I visited The Epcot center this summer.
<aside>
<h4>Epcot Center</h4>
The Epcot Center is a theme park in Disney World,Florida.

</aside>
```

# HTML5, <header><footer>

- Element <header> specificira zaglavlje dokumenta ili sekcije i trebalo bi ga koristiti kao kontejner za uvodni sadržaj
  - Moguće je imati nekoliko <header> elemenata u dokumentu

<article>

<header>

<h1>Internet Explorer 9</h1>

```
<time pubdate datetime="2011-03-15"></time>
```

</header>

Vindows Internet Explorer 9 (abbreviated as IE9) was released to the public on March 14, 2011 at 21:00 PDT.... </article>

 Element <footer> specificira podnožje dokumenta ili sekcije i trebalo bi da sadrži informacije u vezi elementa u kome se sadrži (autor dokumenta, autorska prava (copyright), uslovi korišćenja (terms of use), kontakt informacije, itd.)

```
    Moguće je imati nekoliko <footer> elemenata u jednom dokumentu
```

<footer>

```
cp>Posted by: Hege Refsnes
<time pubdate datetime="2012-03-01"></time>
</footer>
```

# HTML5, <figure><figcaption>

- Tag <figure> specificira samostalne sadržaje kao što su ilustracije, dijagrami, fotografije, listinzi koda itd.
- Tag <figcaption> definiše naslov <figure> elementa
- Tag <figcaption> može biti pozicioniran kao prvi ili poslednji <figure> element

```
<figure>
<img src="img_pulpit.jpg"
    alt="The Pulpit Rock"
    width="304" height="228">
<figcantion> Fig1. - The Pulpi
```

<figcaption> Fig1. - The Pulpit Rock, Norway.</figcaption>
</figure>

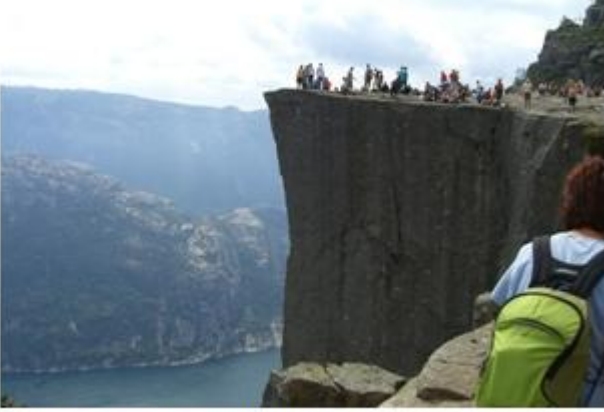

Fig.1 - The Pulpit Rock, Norway.

Standardni korisnički interfejsi

#### HTML5:<time><summary><details><mark>

- Tag <time> definiše za čoveka čitljivo vreme ili datum i vreme (atributom datetime).
   We open at <time>10:00</time> every morning.
   I have a date on <time datetime="2008-02-14">20:00">Valentines day</time>.
- Tag <summary> omogućuje da se pripadni detalji <details> klikom na summary prikažu ili sakriju.

<!DOCTYPE html>
<html><body>
<details>

Copyright 1999-2014.

```
<summary>Copyright 1999-2014.</summary>
```

```
 - by Refsnes Data. All Rights Reserved.
```

All content and graphics on this web site are the property of

the company Refsnes Data.
</details>

</body></html>

Isticanje teksta <mark>

Do not forget to buy milk today.

▼ Copyright 1999-2014.

- by Refsnes Data. All Rights Reserved.

All content and graphics on this web site are the property of the company Refsnes Data.

**Constantion** (p) Do not forget to buy <mark>milk</mark> today.
Predavanje 03.
Standardni korisnički interfejsi

## HTML5: <main>

- Tag <main> specificira glavni sadržaj dokumenta.
- Sadržaj unutar taga <main> trebalo bi da bude jedinstven na nivou dokumenta.
  - Navedeni sadržaj ne bi trebalo da sadrži nešto što se ponavlja kroz dokument (sidebars, linkove, copyright informaciju, logo sajta, forme pretraživanja).
- Napomena: Može biti samo jedan <main> tag u dokumentu.
- Tag <main> ne sme biti potomak tagova <header> , <nav>, <section>, <article>, <aside> ili <footer>.

```
<main>
  <h1>Web Browsers</h1>
  Google Chrome and Firefox are the most used browsers
today.
                                                          Web Browsers
  <article>
     <h1>Google Chrome</h1>
                                                          Google Chrome, Firefox are the most used browsers today.
     Google Chrome has released in 2008.
                                                          Google Chrome
  </article>
                                                          Google Chrome has released in 2008.
  <article>
                                                          Mozilla Firefox
     <h1>Mozilla Firefox</h1>
     Firefox has released in 2004.
                                                          Firefox has released in 2004.
  </article>
                              Standardni korisnički interfejsi
                                                                                     24
```

### Novi HTML5 ulazni tipovi

- Tag <input> definiše ulaznu kontrolu.
- HTML5 ima nekoliko novih ulaznih (input) tipova za forme. Nove osobine omogućavaju bolju kontrolu i validaciju ulaza:
  - color
  - date
  - datetime-local
  - email
  - month
  - number
  - range
  - search
  - tel
  - time
  - url
  - week

## HTML5: Input type: color, date, datetime, datetime-local

- Tip color se koristi za ulazno polje koje treba biti obojeno
  - Izabrati boju iz palete boja:

```
Select your favorite color:
<input type="color" name="favcolor">
```

- Tip date omogućuje korisniku da izabere datum
  - Definisati kontrolu za datum:

```
Birthday: <input type="date" name="bday">
```

- Tip *datetime-local* dozvoljava korisniku izbor datuma i vremena (bez vremenske zone)
  - Definisati kontrolu za datum i vreme (bez vremenske zone):

```
Birthday (date and time):
<input type="datetime-local" name="bdaytime">
```

#### HTML5: Input type: color, date, datetime, datetime-local

| Basic colors:                                                                                                    |                                                        |               |                                         |
|----------------------------------------------------------------------------------------------------|--------------------------------------------------------|---------------|-----------------------------------------|
|                                                                                                    |                                                        |               |                                         |
|                                                                                                    |                                                        |               |                                         |
|                                                                                                    |                                                        |               |                                         |
|                                                                                                    |                                                        |               |                                         |
|                                                                                                    |                                                        |               |                                         |
|                                                                                                    |                                                        |               |                                         |
|                                                                                                    |                                                        |               |                                         |
|                                                                                                    |                                                        |               |                                         |
|                                                                                                    |                                                        |               |                                         |
| Custom colors:                                                                                                    |                                                        |               |                                         |
| Custom colors:                                                                                                    | Hue                                                    | 160           | <u>R</u> ed:                            |
| Custom colors:           Image: Image: Image | Hu <u>e</u><br>Sat                                     | 160<br>0      | <u>R</u> ed:<br><u>G</u> reen:          |
| Custom colors:     Define Custom Colors >>                                                                                                    | Hu <u>e</u><br>Sat<br>Color/S <u>o</u> lid <u>L</u> um | 160<br>0<br>0 | <u>R</u> ed:<br><u>G</u> reen:<br>Blue: |

| Marci | h, 201 | 5 🕶 |     |     | •   | •   |
|-------|--------|-----|-----|-----|-----|-----|
| Sun   | Mon    | Tue | Wed | Thu | Fri | Sat |
| 1     | 2      | 3   | 4   | 5   | 6   | 7   |
| 8     | 9      | 10  | 11  | 12  | 13  | 14  |
| 15    | 16     | 17  | 18  | 19  | 20  | 21  |
| 22    | 23     | 24  | 25  | 26  | 27  | 28  |
| 29    | 30     | 31  | 1   | 2   | 3   | 4   |

| Marc | h, 2015 | 5 🕶 |     |     | •   | •   |
|------|---------|-----|-----|-----|-----|-----|
| Sun  | Mon     | Tue | Wed | Thu | Fri | Sat |
| 1    | 2       | 3   | 4   | 5   | 6   | 7   |
| 8    | 9       | 10  | 11  | 12  | 13  | 14  |
| 15   | 16      | 17  | 18  | 19  | 20  | 21  |
| 22   | 23      | 24  | 25  | 26  | 27  | 28  |
| 29   | 30      | 31  | 1   | 2   | 3   | 4   |

#### Standardni korisnički interfejsi

## HTML5: Input type: email, month, number

- Tip *email* se koristi za ulazno polje koje treba da sadrži e-mail adresu
  - Definisati polje za e-mail adresu (pri slanju forme, validacija se automatski obavlja):

```
E-mail: <input type="email" name="email">
```

- Tip *month* korisniku omogućuje izbor meseca i godine
  - Definisati kontrolu za mesec i godinu (bez vremenske zone):

```
Birthday (month and year):
<input type="month" name="bdaymonth">
```

- Tip *number* se koristi za ulazno polje koje sadrži numeričku vrednost za koje je moguće postaviti restrikcije potencijalno prihvaćenih brojeva:
  - Za restrikciju se koriste sledeći atributi:
    - min, max određuje minimalnu, maksimalnu dozvoljenu vrednost
    - step određuje dozvoljene intervale između brojeva
    - value određuje podrazumevanu vrednost

Primer: Definisati numeričko polje (sa restrikcijom):

Quantity (between 1 and 5):
<input type="number" name="quantity" min="1" max="5">

## HTML5: Input type: email, month, number

E-mail: joe@google.com

#### Birthday (month and year):

|       |          | , _   | 100 |     |     |     |
|-------|----------|-------|-----|-----|-----|-----|
| Febru | lary, 20 | 015 - |     |     | •   | •   |
| Sun   | Mon      | Tue   | Wed | Thu | Fri | Sat |
| 1     | 2        | 3     | 4   | 5   | 6   | 7   |
| 8     | 9        | 10    | 11  | 12  | 13  | 14  |
| 15    | 16       | 17    | 18  | 19  | 20  | 21  |
| 22    | 23       | 24    | 25  | 26  | 27  | 28  |

Quantity (between 1 and 5): 5

Predavanje 03.

#### HTML5: Input type: range, search

- Tip *range* se koristi za ulazno polje koje treba da sadrži vrednosti iz zadatog opsega brojeva
  - Moguće je postaviti restrikcije potencijalno prihvaćenih brojeva:
  - Za restrikciju se koriste sledeći atributi:
    - max određuje maksimalnu dozvoljenu vrednost
    - min određuje minimalnu dozvoljenu vrednost
    - step određuje dozvoljene intervale između brojeva
    - value određuje podrazumevanu vrednost
  - Definisati kontrolu za unos broja čija konkretna vrednost nije bitna (npr. klizač kontrola):

```
<input type="range" name="points" min="1" max="10">
```

- Tip *search* se koristi za polje za pretragu (polje za pretragu se ponaša kao regularno polje za tekst)
  - Definisati polje za pretragu:

Search Google: <input type="search" name="googlesearch">

Search Google: joe 🗙

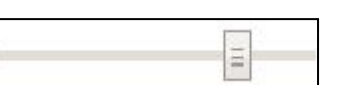

#### HTML5: Input type: tel, time, url, week

- Tip *tel* se koristi za ulazno polje namenjeno za telefonski broj
  - Definisati polje koje sadrži telefonski broj: Telephone: <input type="tel" name="usrtel">
- Tip time omogućava korisniku izbor vremena
  - Definisati kontrolu za unos vremena (bez vremenske zone): Select a time: <input type="time" name="usr\_time">
- Tip *url* se koristi za ulazno polje koje sadrži URL adresu
  - Pri slanju podataka iz forme, **validacija** vrednosti *url* polja se obavlja automatski
  - Definisati polje za unos URLa:

```
Add your homepage: <input type="url" name="homepage">
```

- Tip *week* korisniku omogućuje izbor nedelje i godine
  - Definisati kontrolu za nedelju i godinu (bez vremenske zone):

```
Select a week:
          <input type="week" name="week year">
                                Standardni korisnički interfejsi
Predavanje 03.
```

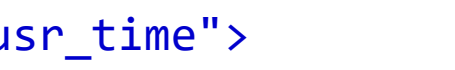

Select a time: 12:00 PM x \$

Select a week: Week 01, 2015 × ↓ ▼

| Week | Sun | Mon | Tue | Wed | Thu | Fri | Sat |
|------|-----|-----|-----|-----|-----|-----|-----|
| 1    | 28  | 29  |     |     | 1   | 2   | 3   |
| 2    | 4   | 5   | 6   | 7   | 8   | 9   | 10  |
| 3    | 11  | 12  | 13  | 14  | 15  | 16  | 17  |
| 4    | 18  | 19  | 20  | 21  | 22  | 23  | 24  |
| 5    | 25  | 26  | 27  | 28  | 29  | 30  | 31  |

## HTML5 <datalist> element

- Element <datalist> definiše listu unapred određenih opcija za <input> element
- Element <datalist> obezbeđuje "**autocomplete**" opciju <input> elementa. Korisnici vide padajuću listu mogućih ulaznih podataka
- Treba povezati listu atributa <input> elementa <datalist> elementom
   Element <input> sa unapred definisanim vrednostima u elementu <datalist>:
   <!DOCTYPE html>
   <html><body>
   <form action="action.php" autocomplete=on >

```
<input list="browsers" name="browser">
<datalist id="browsers">
    <option value="Internet Explorer">
    <option value="Firefox">
    <option value="Firefox">
    <option value="Chrome">
    <option value="Opera">
    <option value="Opera">
    <option value="Safari">
</datalist>
```

```
<input type="submit">
    </form></body></html>
Predavanje 03.
Standardni korisnički interfejsi
```

```
Submit
                            Submit
Internet Explorer
Firefox
Chrome
Opera
Safari
Chrome
                             Submit
browser=Chrome
```

#### HTML5 <keygen> element

- Svrha <keygen> elementa je obezbeđivanje sigurne autentifikacije korisnika
- Tag <keygen> određuje polje forme za generisanje para ključeva
- Prilikom slanja podataka iz forme, generišu se dva ključa, jedan javni i drugi privatni
- Privatni ključ je lokalno uskladišten, a javni ključ je poslat na server. Javni ključ se koristi za generisanje sertifikata klijenta u cilju njegove buduće autentifikacije.
- Forma sa <keygen> poljem: <!DOCTYPE html> <html><body>

```
<form action="action_page.php">
Username:<br><input type="text" name="user">
<br><br>
Encryption:<br><keygen name="security">
<br><br><<br><input type="submit">
</form>
</body></html>
```

```
Username:
```

Pera

```
Encryption:
2048 (High Grade)
```

Submit

## <keygen> prosleđeni podaci

user=Pera&security=MIICQDCCASgwggEiMA0GCSqGSIb3DQEBAQUAA4IBDwAwggE KAoIBAQC2q9II7b6zVng/0rP/jYH8EE3tYa617jW921LEhash+S25Lg1C6I5VIX70X vWM4ACDFShJsU95ahb4oBMvFi3cQnRDFLnzJdfN7enOAlUhTelyNsuTtkebH2Ve5KU RX3U8XhZSYgNgD34kCsVh35cTahX225iwPziFJqpKADsTpGD17GAZQOx8WoKsUXHmQ RXqLbgrt7x6h7dcgcvg1q1USZySndtxH5QDiAG4eVCsYanC0Ev0sjzAoPQHbukbCtY 3Fgeo/jJH3cCYByIaBbjFqwoUePcS1nFUA5ocB19SQ5GsPeTjsrqMtfgbIG5ClDGdO 1NESbAUG9bbEAKwQIuBAgMBAAEWADANBgkqhkiG9w0BAQQFAAOCAQEApMY7I/I46LE ylo6M9IMwn2E5JZyisJNN4Wkf2np7eg4HA4qI66juvMlAaIvjmuCcfIykMNIrl45j1 bj+eIykxmm8uuiNWavmoPwKSGSY1DMmmUlB71L1MbhXQjqCB0NLd89262xBLN+LM9A qwZhTceJvmpghE7rlQdVXb46nNhqhcXCsuXZx6Kydp2SSp5fRMnPb4LzXfIufVhG+T iu87Het6u/ELF1vj5LJtYkVJ7eXQqCrjqkNnLCzgPLViJ2KOab7S2VQ4yIEtvqeLM5 Vw0vb2E3oJMaIfmRhZv8X+sjHfeoQ6FDAiYxCVzHCTYTJEdouMYHpErB1P8B2wMgk0 0==

#### HTML5 <output> element

• Element <output> predstavlja rezultat izračunavanja (slično izračunavanju proizvedenom od strane skripta).

- Obezbeđuje izračunavanje i prikaz rezultata **<output>** elementa:

```
<!DOCTYPE html>
<html>
<body>
```

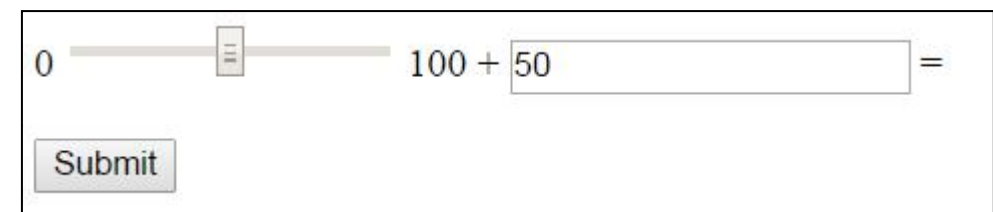

 Atribut form specificira pripadnost <output>-a nekoj formi.

Submit

a=90&b=53

## HTML5: <form>/<input> autocomplete atribut

- Atribut *autocomplete* određuje kada je ulaznom polju ili polju forme uključena opcija za kompletiranje unosa.
- Kada je opcija *autocomplete* uključena, veb čitač automatski kompletira unose koje je korisnik prethodno već koristio.
- Moguće je imati uključenu *autocomplete* opciju za formu i ulazno polje, nezavisno jedno od drugog.
- Atribut *autocomplete* radi sa elementom <form> i sa sledećim <input> tipovima: text, search, url, tel, email, password, datepickers, range i color.
- HTML forma sa uključenom *autocomplete* opcijom (koja je za jedno ulazno polje isključena):

```
<form action="demo_form.php" autocomplete="on">

First name:<input type="text" name="fname"><br>

Last name: <input type="text" name="lname"><br>

E-mail: <input type="email" name="email"

autocomplete="off"><br>

<input type="submit">

</form>
```

#### HTML5: <form> novalidate atribut

- Atribut *novalidate* je atribut bulovog tipa
  - Kada je prisutan, specificira da nije potrebna validacija ulaznih podataka iz forme
  - Ukazati da pri slanju forme ne postoji validacija:

```
<form action="demo_form.php" novalidate>
E-mail: <input type="email" name="user_email">
<input type="submit">
</form>
```

## HTML5:<input> autofocus atribut, <input> form atribut

- Atribut *autofocus* je atribut bulovog tipa
  - Kada je prisutan, specificira da će <input> element automatski dobiti fokus pri učitavanju stranice
  - Ulazno polje "First name" automatski dobija fokus pri učitavanju stranice:
     First name:<input type="text" name="fname" autofocus>
- Atribut *form* određuje kojoj formi pripada <input> element ako je postavljen izvan forme.
  - Ulazno polje je locirano izvan HTML forme (ali ipak pripada formi):

</form>

```
Last name: <input type="text" name="lname" form="form1">
```

### HTML5: <input> formaction atribut

- Atribut *formaction* određuje URL datoteke kojoj će se pri slanju forme procesirati ulazna kontrola
  - Atribut *formaction* preklapa dejstvo *action* atributa elementa forme
  - Atribut *formaction* se koristi sa tipovima type="submit" i type="image"
  - HTML forma sa dva dugmeta za slanje koji proizvode različitu akciju:

```
<form action="demo_form.php">
  First name: <input type="text" name="fname"><br>
  Last name: <input type="text" name="lname"><br>
  <input type="submit" value="Submit"><br>
  <input type="submit"
    formaction="demo_admin.asp"
    value="Submit as admin">
```

</form>

## HTML5: <input> formenctype atribut

- Atribut *formenctype* specificira način kodovanja podataka prilikom slanja na server (samo za forme sa metodom "post")
  - Atribut *formenctype* preklapa *enctype* atribut kodovanja <form> elementa
  - Atribut *formenctype* se koristi sa tipovima type="submit" i type="image"

Primer: Poslati podatke iz forme koji su podrazumevano kodovani (prvo dugme za slanje) i kodovani sa "multipart/form-data" (drugo submit dugme):

```
<form action="demo_post_enctype.php" method="post">

First name: <input type="text" name="fname"><br>

<input type="submit" value="Submit">

<input type="submit"

formenctype="multipart/form-data"

value="Submit as Multipart/form-data">

</form>
```

# HTML5: <input> formmethod atribut

- Atribut *formmethod* definiše HTTP metodu za slanje podataka iz forme URLu koji je naveden u *action* atributu
  - Atribut *formmethod* preklapa *method* atribut u **<form>** elementu.
  - Atribut *formmethod* se može koristiti sa tipovima type="submit" i type="image".
- Drugo dugme za slanje preklapa HTTP metodu forme:

```
<form action="demo_form.php" method="get">

First name: <input type="text" name="fname"><br>

Last name: <input type="text" name="lname"><br>

<input type="submit" value="Submit">

<input type="submit" value="Submit">

<input type="submit"

formmethod="post"

formaction="demo_post.php"

value="Submit using POST">

</form>
```

#### HTML5: <input> formnovalidate atribut

- Atribut *novalidate* je atribut bulovog tipa
- Kada je prisutan, specificira da pri slanju forme validacija <input> elementa nije potrebna
- Atribut *formnovalidate* preklapa *novalidate* atribut <form> element
- Atribut *formnovalidate* se koristi sa tipom type="submit" Primer: Forma sa dva dugmeta za slanje (sa i bez validacije):

```
<form action="demo_form.php">
E-mail: <input type="email" name="userid"><br>
<input type="submit" value="Submit"><br>
<input type="submit"
formnovalidate
value="Submit without validation">
</form>
```

### HTML5: <input> formtarget atribut

- Atribut *formtarget* specificira ime ili ključnu reč koja određuje mesto prikazivanja odgovora koji se dobija nakon slanja forme
- Atribut *formtarget* preklapa *target* atribut <form> element
- Atribut *formtarget* se može koristiti sa tipovima type="submit" i type="image" Primer: Forma sa dva dugmeta za slanje, sa različitim ciljnim prozorima:

```
<form action="demo_form.php">

First name: <input type="text" name="fname"><br>

Last name: <input type="text" name="lname"><br>

<input type="submit" value="Submit as normal">

<input type="submit"

formtarget="_blank"

value="Submit to a new window">

</form>
```

## HTML5:<input>height,width, min, max atributi,

- Atributi *height* i *width* određuju visinu i širinu <input> elementa
  - Atributi *height* i *width* se koriste jedino sa <input type="image"> elementom
  - Uvek treba eksplicitno zadati visinu i širinu atributa za slike. U tom slučaju se rezerviše prostor za sliku u fazi učitavanja stranice. U suprotnom, veb čitač nije u stanju da odredi veličinu slike, pa će se prikaz slike menjati u fazi učitavanja slike
  - Definisati dugme za slanje (šalje i x,y koordinate klika) u obliku slike sa zadatom visinom i širinom: <input type="image" src="img\_submit.gif" alt="Submit" width="48" height="48">
- Atributi *min* i *max* određuju minimalnu i maksimalnu vrednost <input> elementa i koriste sa sledećim ulaznim tipovima: number, range, date, datetime, datetime-local, month, time i week.

```
Enter a date before 1980-01-01:
<input type="date" name="bday" max="1979-12-31">
```

```
Enter a date after 2000-01-01:
<input type="date" name="bday" min="2000-01-02">
```

## HTML5:<input> multiple atribut, <input>pattern atribut

- Atribut *multiple* je atribut bulovog tipa
  - Kada je prisutan, određuje da li je korisniku dozvoljeno da unese više od jedne vrednosti u <input> element
  - Atribut *multiple* se koristi sa sledećim ulaznim tipovima: email i file.

Primer: Polje za otpremanje (upload) datoteke koje prihvata višestruke vrednosti:

```
Select images: <input type="file" name="img" multiple>
```

- Atribut *pattern* specificira regularne izraze (/uzorak/modifikator) koji proveravaju validnost <input> elementa
  - Atribut *pattern* se koristi sa sledećim ulaznim tipovima: text, search, url, tel, email i password. Format sadrži: modifikatore (m,i,g), zagrade([^abc],...), metakaraktere (., \d, \D,...), kvantifikatore (n+, n\*, n?, n{3,}, ^n, n\$,...).

Primer: Polje za unos koje može sadržati samo tri slova (u šta ne spadaju brojevi i specijalni karakteri):

```
Country code: <input type="text" name="country_code"
pattern="[A-Za-z]{3}" title="Three letter country code">
```

#### HTML5: <input> placeholder atribut, <input> required atribut

- Atribut *placeholder* specificira kratke sugestije koje opisuju očekivanu vrednost ulaznog polja (npr. prostu vrednost koja opisuje očekivani format unosa)
  - Kratka napomena je prikazana u ulaznom polju pre početka korisničkog unosa
  - Atribut *placeholder* se koristi sa sledećim ulaznim tipovima: text, search, url, tel, email i password

- Atribut *required* je atribut bulovog tipa
  - Kada je prisutan, specificira da pre slanja forme ulazno polje mora biti popunjeno
  - Atribut *required* se koristi sa sledećim ulaznim tipovima: text, search, url, tel, email, password, date pickers, number, checkbox, radio i file.

```
Username: <input type="text" name="usrname" required>
```

#### HTML5: <input> step atribut

- Atribut *step* specificira širinu intervala između zadatih brojeva u<input> elementu
  - Ako je step="3", legalni brojevi mogu biti -3, 0, 3, 6, itd.
  - Atribut *step* se za stvaranje legalnih vrednosti može koristiti zajedno sa *max* i *min* atributima
  - Atibut *step* se koristi sa sledećim ulaznim tipovima: number, range, date, datetime, datetime-local, month, time i week.

Primer: Ulazno polje sa zadatim korakom:

```
<input type="number" name="points" step="3">
```

## HTML5: primer

```
<!DOCTYPE html>
<html lang="en">
<head> <title>HTML5 Skeleton</title> <meta charset="utf-8">
 <style>
   body {font-family: Verdana, sans-serif; font-size:0.8em;}
   header, nav, section, article, footer
   {border:1px solid grey; margin:5px; padding:8px;}
   nav ul {margin:0; padding:0;}
   nav ul li {display:inline; margin:5px;}
 </style>
</head>
<body>
 <header> <h1>HTML5 SKeleton</h1> </header>
 <nav>
   <a href="html5.php">HTML5 Semantic</a>
     <a href="CSS.php">CSS</a>
     <a href="JavaScript.php">JavaScript</a>
   </nav>
```

## HTML5: primer

```
<section>
 <h1>Famous Cities</h1>
 <article>
   <h2>London</h2>
    London is the capital city of England. It is...
 </article>
 <article>
   <h2>Paris</h2>
    Paris is the capital and most populous city of France.
 </article>
 <article>
   <h2>Tokyo</h2>
    Tokyo is the capital of Japan, the center of ... 
  </article>
</section>
<footer>
  © 2015 Primer LTD. All rights reserved.
</footer>
</body>
</html>
```

#### Izgled primera

#### HTML5 Skeleton

News Sports Weather

#### **Famous Cities**

#### London

London is the capital city of England. It is the most populous city in the United Kingdom, with a metropolitan area of over 13 million inhabitants.

#### Paris

Paris is the capital and most populous city of France.

#### Tokyo

Tokyo is the capital of Japan, the center of the Greater Tokyo Area, and the most populous metropolitan area in the world.

© 2015 Primer LTD. All rights reserved.

### HTML5: <canvas>

- HTML5 <canvas> element služi za crtanje grafičkih objekata.
- Element <canvas> je kontejner za grafiku.
- Kanvas (platno za crtanje) ima metode za crtanje putanja, polja, krugova, teksta i dodavanje slika,...
- Kanvas je pravougaona oblast unutar HTML stranice i specificirana je <canvas> elementom
  - Podrazumevano, element <canvas> nema ivicu i sadržaj
  - Uvek treba zadati:
    - ID atribut
    - width (atribute za definisanje širine kanvasa)
    - height (atribut za za definisanje visine kanvasa)
  - Moguće je imati više <canvas> elemenata u okviru jedne HTML stranice
- Označavanje kanvasa izgleda ovako:

```
<canvas id="myCanvas" width="200" height="100"></canvas>
```

## HTML5: <canvas>

 Za dodavanje ivice, koristiti style atribut: <!DOCTYPE html> <html><body>

```
<canvas
    id="myCanvas"
    width="200" height="100"
    style="border:1px solid #000000;">
    Your browser does not support the HTML5 canvas tag.
</canvas>
```

 Sva crtanja u kanvasu realizovaćemo pomoću JavaScripta: Primer:

```
<script>
    var c = document.getElementById("myCanvas");
    var ctx = c.getContext("2d");
    ctx.fillStyle = "#FF0000";
    ctx.fillRect(0,0,150,75);
</script>
```

#### <canvas> ispunjeni pravougaonik

<!DOCTYPE html> <html> <body>

```
<canvas id="myCanvas" width="200" height="100"
    style="border:1px solid #c3c3c3;">
    Your browser does not support the HTML5 canvas tag.
</canvas>
```

```
<script>
var c = document.getElementById("myCanvas");
var ctx = c.getContext("2d");
ctx.fillStyle = "#FF0000";
ctx.fillRect(0,0,150,75);
</script>
```

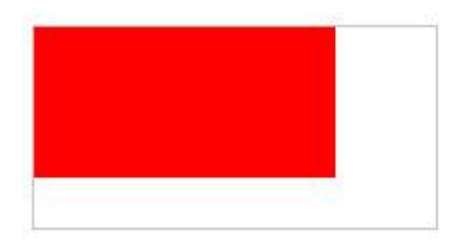

</body> </html>

## HTML5: <canvas> objašnjenje primera

• Prvo je potrebno pronaći <canvas> element:

var c = document.getElementById("myCanvas");

• Zatim se poziva njegova getContext() metoda (pošto radimo u 2d potrebno je proslediti string "2d" getContext() metodi):

```
var ctx = c.getContext("2d");
```

- Objekat dobijen pozivom getContext("2d") je objekat koji je ugrađen u HTML5, sa mnogim svojstvima i metodama za crtanje putanja, okvira, krugova, teksta, slika itd.
- Sledeće dve linije crtaju crveni pravougaonik:

```
ctx.fillStyle = "#FF0000";
ctx.fillRect(0,0,150,75);
```

- Svojstvo *fillStyle* može biti CSS boja, gradijent, ili šablon. Podrazumevani *fillStyle* je #000000 (crno)
- Metoda fillRect(x,y,width,height) crta pravougaonik popunjen sa trenutnim stilom popunjavanja

# HTML5: <canvas> koordinate i putanje

- Kanvas je dvodimenzionalna mreža piksela gde gornji levi ugao ima koordinate (0,0)
- Prethodno navedena metoda fillRect() ima parametre (0,0,150,75), a to znači: počni od gornjeg levog ugla (0,0) i crtaj pravougaonik dimenzija ŠxV=150x75 piksela
- Za crtanje prave linije na kanvasu, koriste se sledeće metode:
  - moveTo(x,y) definiše početnu tačku linije
  - lineTo(x,y) definiše krajnju tačku linije
- Za samo iscrtavanje linije koriste se "mastiljave" metode, npr. stroke()
- Definisati početnu tačku na poziciji (0,0) i krajnju tačku na poziciji (200,100).
   Potom, za crtanje linije iskoristiti metodu stroke():

```
<script>
  var c = document.getElementById("myCanvas");
  var ctx = c.getContext("2d");
  ctx.moveTo(0,0);
  ctx.lineTo(200,100);
  ctx.stroke();
</script>
```

### HTML5: <canvas> koordinate i putanje

<!DOCTYPE html> <html> <body>

```
<canvas id="myCanvas" width="200" height="100"
    style="border:1px solid #d3d3d3;">
    Your browser does not support the HTML5 canvas tag.
</canvas>
```

```
<script>
  var c = document.getElementById("myCanvas");
  var ctx = c.getContext("2d");
  ctx.moveTo(0,0);
  ctx.lineTo(200,100);
  ctx.stroke();
</script>
```

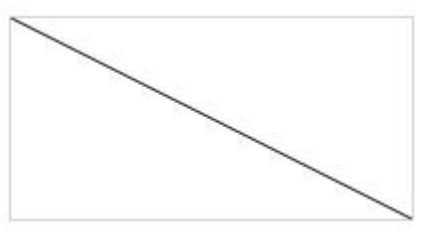

</body> </html>

## HTML5: <canvas>, crtanje luka

 Za crtanje kruga na kanvasu potrebno je navesti sledeću metodu: arc(x,y, r, startniugao, zavrsniugao, boolsmer)

x, y - centar luka; r - poluprečnik luka,

boolsmer - matematički pozitivan smer

- Za samo iscrtavanje kruga, potrebno je koristiti jednu od metoda kao što su metode stroke() ili fill().
- Metoda beginPath() govori da će se crtati staza (započinje se opis novog oblika koji se crta).
- Primer: Kreirati krug upotrebom arc() metode:

```
<script>
  var c = document.getElementById("myCanvas");
  var ctx = c.getContext("2d");
  ctx.beginPath();
  ctx.arc(95,50,40,0,2*Math.PI);
  ctx.stroke();
<script>
```

#### HTML5: <canvas>, crtanje kruga

<!DOCTYPE html> <html> <body>

```
<canvas id="myCanvas" width="200" height="100"
    style="border:1px solid #d3d3d3;">
    Your browser does not support the HTML5 canvas tag.
</canvas>
```

```
<script>
  var c = document.getElementById("myCanvas");
  var ctx = c.getContext("2d");
  ctx.beginPath();
  ctx.arc(95,50,40,0,2*Math.PI);
  ctx.stroke();
</script>
```

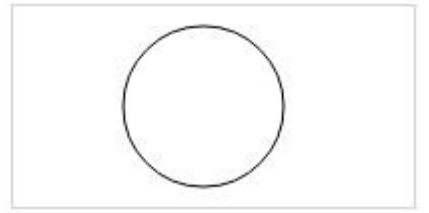

</body> </html>